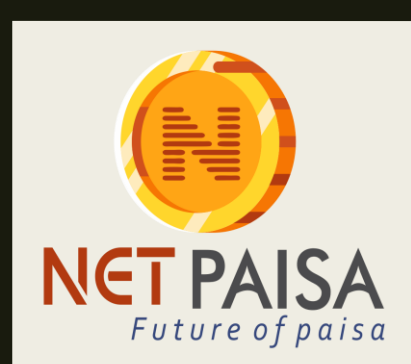

# NET PAISA

FUTURE OF PAISA TRAINING MODULE FOR DISTRIBUTORS

#### PREFACE

- THIS DOCUMENT WILL PROVIDE SUPPORT TO THE DISTRIBUTORS IN SOLVING WITH THEIR DAY TO DAY QUERIES.
- THIS DOCUMENT PROVIDES AN EASY APPROACH IN GUIDING OUR DISTRIBUTORS IN HANDLING THEIR PANEL WITH ITS ACTIVITY.
- STEP WISE DETAILED PROCEDURES FOR BUTTERFLOW USE OF INTERFACE

#### FREQUENTLY ASKED QUESTIONS

#### HOW TO ADD AND MANAGE RETAILERS?

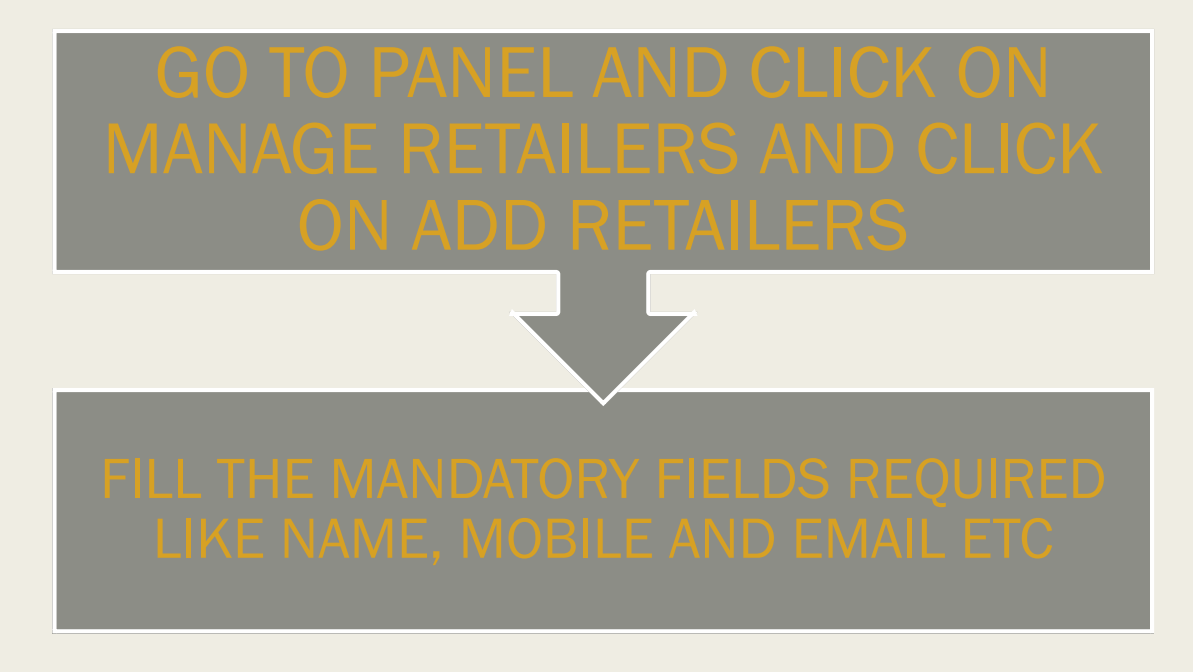

# Manage Retailers Add Retailers All Retailer Fund Transfer/Fund Reverse Transaction Set Comission-package

#### ADD RETAILER Add a detail Activate Name\* User Name\* Name Username (Space not allowed) Password\* Confirm Password\* Password Re Password Shop Name City Shop Name City Address Address Aadhar Number\* PAN Number

## HOW TO ADD THE RETAILERS?

| UPLOAD<br>PANCARD,<br>AADHAR AND<br>GST                                      | Aadhar Number*          Aadhar Number         Aadhar File*         Choose File       No file chosen         Services (User - Access) | PAN Number Pan Number PAN File Choose File No file chosen                            | GST Number<br>GST Number<br>GST File<br>Choose File No file chosen | ✓ I agree to the Ter          | ms & Condtion |                                       |
|------------------------------------------------------------------------------|----------------------------------------------------------------------------------------------------|--------------------------------------------------------------------------------------|--------------------------------------------------------------------|-------------------------------|---------------|---------------------------------------|
| TICK THE<br>CHECKBOX ON<br>TERMS AND<br>CONDITIONS<br>AND SUBMIT             | - Recharge + Money Transfer + Bill Payment + PAN + Bus Booking                                                                       | e<br>e<br>e                                                                          |                                                                    |                               |               |                                       |
| IN THE DROPDOWN BOX SE<br>DESIRED RETAILER AND DO<br>GENERATION AND CLICK ON | LECT THE<br>THE PIN<br>ACTIVATE                                                                                                    | i≡ Dashboard<br>Home • Add Retailer<br>ADD RETAILER<br>User Retailer<br>User<br>User | E Reports ⚠ M                                                      | Aanage Retailers   ⊞ Recharge | Accounts      | nts <a>Image Support</a> ADD RETAILER |

### Ledger Report

2

3

- Click on the reports tab
- Select ledger in the dropdown
- In the Ledger report select the date "from" "to"
- This helps to filter the search summary
- You can search the retailer reports by their names
- Get complete summary of transaction ID and service description

| i≡ Dashboard           | 🗖 Reports 🤱 Man         | age 🔅 SEAR | CH FILTER  |           |            |            |         |             |             |          |         |      |        |       |
|------------------------|-------------------------|------------|------------|-----------|------------|------------|---------|-------------|-------------|----------|---------|------|--------|-------|
| Home • Dashboard       | Ledger                  |            |            |           |            |            |         |             |             |          |         |      |        |       |
|                        | Comission Earned        |            |            |           | То         |            |         | Туре        |             |          |         |      |        |       |
| Fund Receive Statement |                         | 6 🛗 🕺      | 08-01-2019 |           | 15-01-2019 |            |         | Select Type |             | v        | Filter  |      |        |       |
| TOTAL RETAILER         | All Fund Receive        |            |            |           |            |            |         |             |             |          |         |      |        |       |
| et Loot 5 Trans        | Fund Transfer Statement |            |            |           |            |            |         | Search:     |             | Conv     | Evcol   | CSV  | DDE    | Drint |
|                        | Fund DR Statement       |            |            |           |            |            |         |             |             | Сору     | EXCEI   | 0.57 | FUF    | FIIII |
| TrID Use               | Retailer Balance        | Transactio | on ID      | Date Time |            | Mobile No. | Se      | ervice      | Description | (        | Current |      | Remark |       |
|                        | Transaction Report      |            |            |           |            | 1          |         |             |             |          |         |      |        |       |
| og Ledger Repor        | ť                       |            |            |           |            |            |         |             |             |          |         |      |        |       |
| Opening Balance        | Purchase                | F          | Req. Amt   | 1         | Deb. Amt   |            | Self Co | mm          | Closir      | ng Balan | ce      |      |        |       |

#### Fund Transfer statement

#### Go to Reports Tab

## In the drop down select Fund Transfer statement

Search and get the desired fund transfer statement

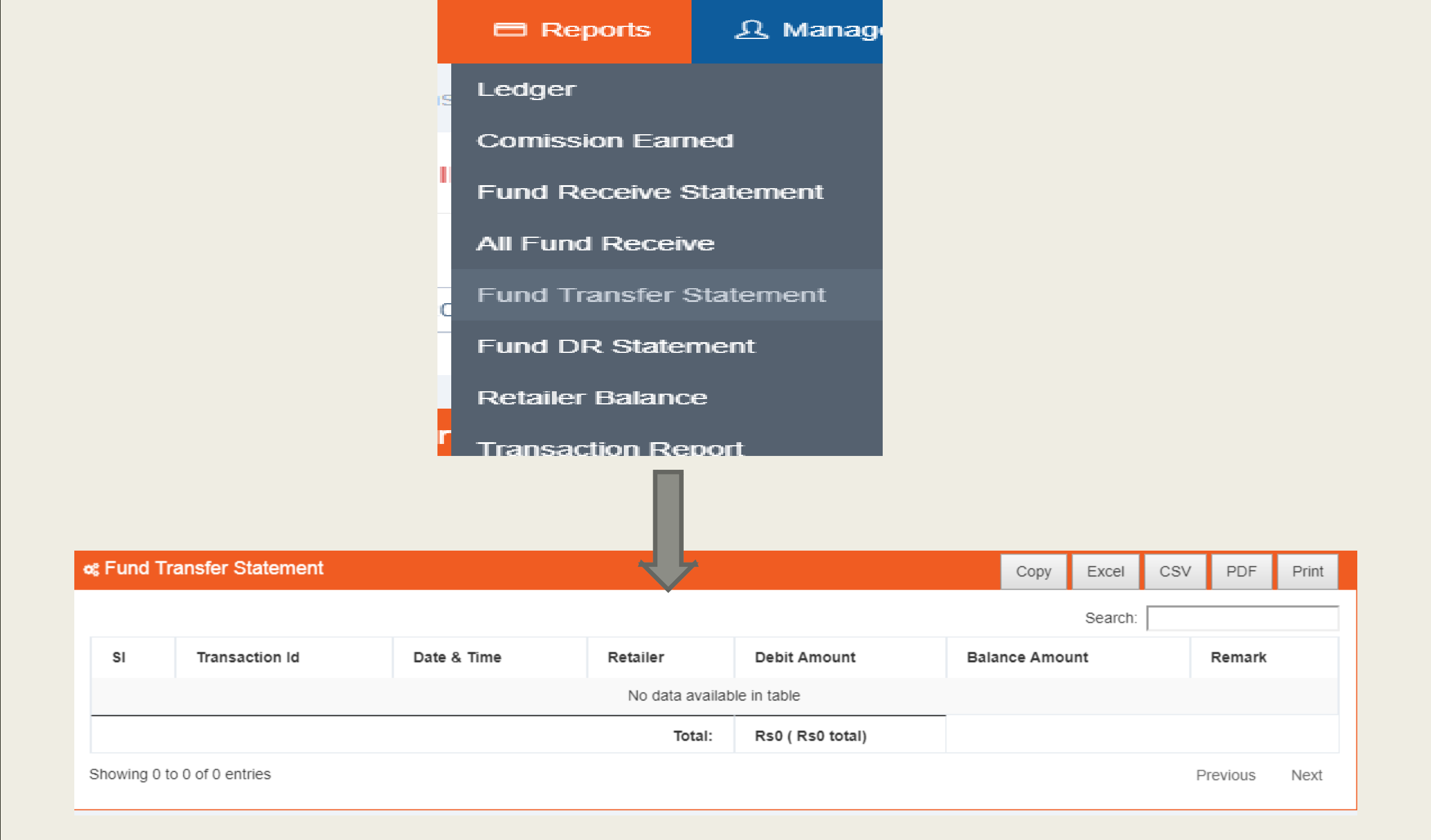

#### **Check Retailer Balance?**

#### Click on reports tab

#### Go to Retailer balance

Search all retailers balance by their names

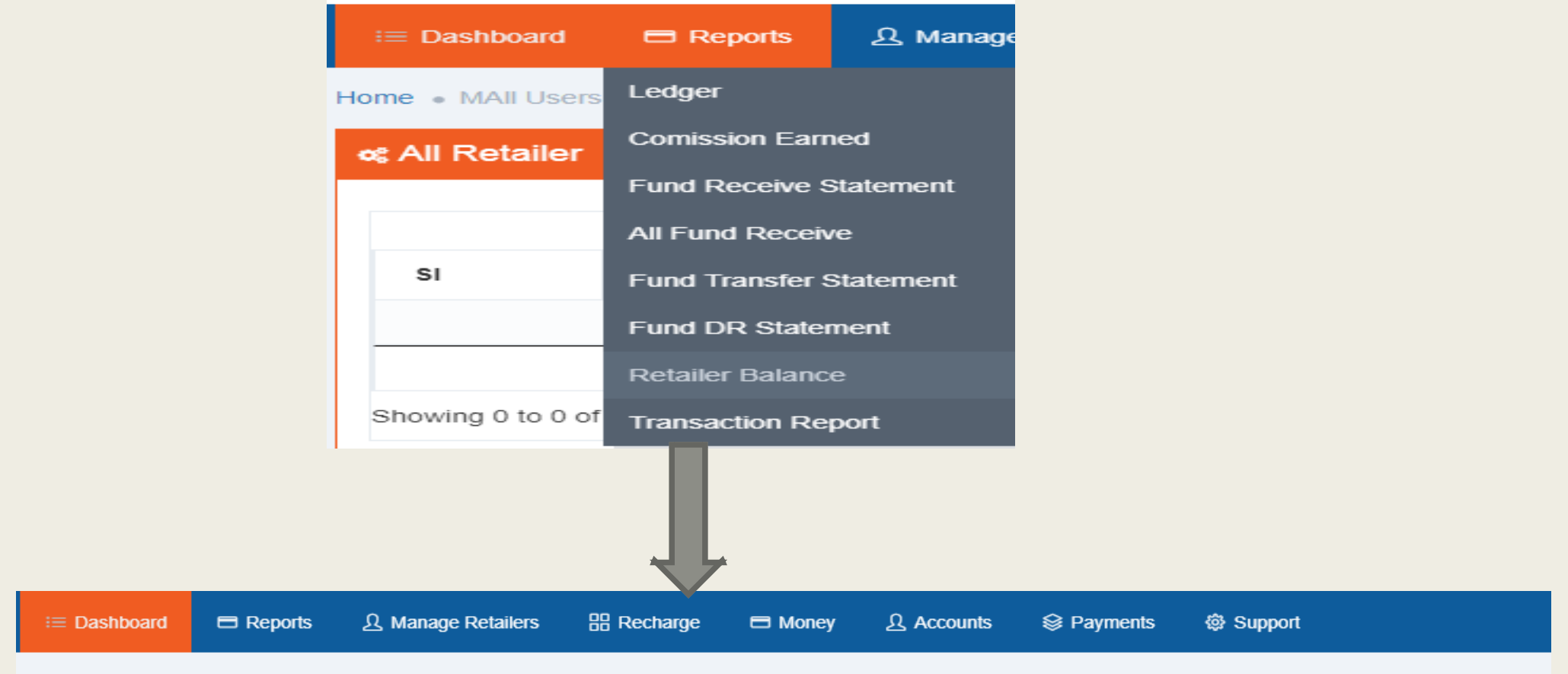

Home . MAll Users

| o; All Retailer             |         |          |           |        |                  |  |  |  |  |
|-----------------------------|---------|----------|-----------|--------|------------------|--|--|--|--|
|                             |         |          |           | Coorr  |                  |  |  |  |  |
|                             | Search. |          |           |        |                  |  |  |  |  |
| sı                          | Name    | Username | Shop name | Mobile | Balance          |  |  |  |  |
| No data available in table  |         |          |           |        |                  |  |  |  |  |
|                             |         |          |           | Total: | Rs0 ( Rs0 total) |  |  |  |  |
| Showing 0 to 0 of 0 entries |         |          |           |        |                  |  |  |  |  |
|                             |         |          |           |        |                  |  |  |  |  |